## SouthTech Academy Students (Grades 9-12)

How to Sign in:

- 1. Go to "https://www.palmbeachschools.org/"
- 2. Locate the "District" tab on the top right corner

| SCHOOLS ARE CLOSED THROUGH WEDNESDAY, APRIL 15 – FOOD DISTRIBUTION SITES WILL BE OPEN<br>MONDAY TO FRIDAY, 11:00AM - 1:00PM. CLICK HERE FOR LOCATIONS. |          |                    |              |                |         |           |                   |
|----------------------------------------------------------------------------------------------------|----------|--------------------|--------------|----------------|---------|-----------|-------------------|
| Select Language   🔻                                                                                                    |          |                    |              |                | Search  | . q       | Sign In           |
| The School District of<br>PALM BEACH COUNTY                                                                                                    | About Us | Students & Parents | School Board | Superintendent | Careers | Schools 🗸 | <b>≡</b> District |
| ancels May 2020 Examinations<br>ed: March 23, 2020                                                                                                    |          |                    | 5            | Qe             |         |           |                   |
| ibridge International Postpones AICE<br>ns<br>ed: March 23, 2020                                                                                       |          |                    |              |                |         |           |                   |

## 3. Click District and under "Schools List" click on "Charter Schools"

| The PALL                                     | School District of<br>M BEACH COUNTY | About Us                 | Students & Parents               | School Board             | Superintendent                       | Careers                  | Schools 🗸 | <b>≡</b> District |
|----------------------------------------------|--------------------------------------|--------------------------|----------------------------------|--------------------------|--------------------------------------|--------------------------|-----------|-------------------|
| IB Cancels May 2020<br>Posted: March 23, 202 | search                               |                          |                                  |                          |                                      |                          |           | Q                 |
| Cambridge Internatio                         | District<br>About Us                 | Schools List             | Careers                          | Newsro                   | oom                                  | School Board             | d Supe    | erintendent       |
| Posted: March 23, 202                        | Departments                          | Education                | Certification                    | Newslette                | ers                                  | Committees               | Orgar     | izational Chart   |
| Community Answers<br>Digital Devices for S   | District Website                     | Beil Times<br>Bus Routes | Collective Bargain<br>Agreements | ing Media Re             | lations                              | вoard Meeting<br>Agendas | Strate    | gic Plan          |
| Posted: March 23, 202                        | District Forms                       | Calendar                 | Job Descriptions                 | Public Re<br>Requests    | Records Board Meeting<br>ts Calendar |                          |           |                   |
| Fulton-Holland Educ<br>Center Closing as of  | School Police                        | Charter Schools          | Job Openings - Ap                | oply The Educ<br>Network | ation<br>(T.E.N.)                    | Board Members            |           |                   |
| Posted: March 20, 202                        | Staff Directory                      | Lunch Menus              | New Hire Benefits                |                          |                                      | Board Policies           |           |                   |
| View All News Stories                        |                                      | Register for School      | Retiree Benefits                 |                          |                                      | Organizational C         | chart     |                   |
|                                              |                                      | Report Cards             | Salary Schedules                 |                          |                                      | Strategic Plan           |           | 12                |

4. On the left hand side, click "Student Email (Inlet Grove and SouthTech)

| PALM BEACH COUNTY                                   | About Us Students & Parents School Board Superintendent                                                                                                   |  |  |
|-----------------------------------------------------|----------------------------------------------------------------------------------------------------|--|--|
| The School District of Palm Beach County /          | Students & Parents / School Choice / Charter Schools                                                                                                    |  |  |
| Quick Links                                         | Charter Schools                                                                                                    |  |  |
| Charter Schools                                     |                                                                                                    |  |  |
| Certification                                       | Charter schools are public schools that are a part of Florida's program of p<br>Palm Beach County is the sponsor of the charter schools located in Palm F |  |  |
| Charter School Fiscal Oversight                     |                                                                                                    |  |  |
| Charter School HR Processing                        | The School District of Palm Beach County is the sponsor of 51 charter<br>Department provides academic, financial, operational and technical a             |  |  |
| Florida's Best and Brightest Scholarship<br>Program | CHARTER SCHOOLS DIRE                                                                                                    |  |  |
| New Application Workshop 2020                       |                                                                                                    |  |  |
| Resources                                           | New Charter School Applications:                                                                                                    |  |  |
| School Grading for Charter Schools                  | NEW CHARTER APPLICATIONS DUE FEBRUARY 1, 2020 BY 5:00 PM                                                                                                  |  |  |
| Student Email (Inlet Grove and South Tech)          |                                                                                                    |  |  |
| Student Safety Programs and Services                | Charter School Student Enrollment Process                                                                                                    |  |  |
| Unify Student Login                                 | Student Eligibility                                                                                                    |  |  |
|                                                     | Student Enrollment                                                                                                    |  |  |

5. Once they've clicked that link it will direct them to log in. They must use:

| The School District of<br>PALM BEACH COUNTY |                                       |
|---------------------------------------------|---------------------------------------|
|                                             | How would you like to log in?         |
|                                             | Log in using the District Portal      |
| 1                                           | Log in using your District Network ID |
|                                             | (recommended for charter students)    |

6. Login is "S and their student number" Password will be the last 4 digits of student number, first and last name initial(CAPS LOCK ON), and last 2 numbers of birth year Ex. Login: S1234567 Password: 4567AB01

| The School District of<br>PALM BEACH COUNTY  |                                                                          |
|----------------------------------------------|--------------------------------------------------------------------------|
| Please provide your District network usernar | ne and password below to gain access to the requested District Resource. |
| Username                                     | District Username                                                        |
| Password                                     | District Password                                                        |
|                                              | Login                                                                    |
| Help! I d                                    | lon't remember my password.                                              |
|                                              | If you are a student                                                     |
| Pleas                                        | se contact your school tech for assistance.                              |
|                                              | If you are an Employee                                                   |
| Use t                                        | the Employee Password Reset application,                                 |
|                                              | ALE IT COLDER DEVICE A DVAA400 (501000 4100                              |
|                                              |                                                                          |

7. When the student logs in, they've entered into their email. On the top right corner, click in those 9 dots.

| ≡       | M Gmail  | Q Se  | arch mail            |                                                                                                    | <b>G</b> Suite | K |
|---------|----------|-------|----------------------|----------------------------------------------------------------------------------------------------|----------------|---|
| Compose |          | C :   | 1-21 01 21 <         | > <b>\$</b>                                                                                         | 31             |   |
|         |          |       | Google 2             | Security alert - New device signed in to s26525998@southtechschools.org Your Google Account wa      | 4:16 PM        |   |
|         | Inbox 17 |       | Google               | Security alert - New device signed in to s26525998@southtechschoo Review Activity 🛪 📑 👕             | <b>© 0</b>     |   |
| *       | Starred  | <br>- | folda laanfransala   | New announcements "III i just needed the muleu in "                                                 |                | 0 |
| G       | Snoozed  | L ¥   | rejua jeantrancois . | New announcement. Hit just posted the review in Hi Kenyanna, lejda jeannancois posted a new         | Mar 22         |   |
| $\geq$  | Sent     |       | fejda jeanfrancois . | New assignment: "Review" - Hi Kenyahna, fejda jeanfrancois posted a new assignment in Ms. Jean F    | Mar 22         |   |
|         | Drafts   |       | Guillermo Garcia (C. | Class invitation: "Mr. Garcia Earth Science P1 Spring 2020 Period 1" - Hi Kenyahna, Guillermo Garci | Mar 20         | + |
| ~       | More     |       | feida ieanfrancois . | New announcement: "Continue on reviewing your note and" - Hi Kenvahna. feida leanfrancois post      | Mar 20         |   |

8. They will see a list of icons/tabs....one being "Google Classroom" once clicked, they will see a list of all their classes

| ≡ Google Classroom                                                                                                |                                                                           |                                                 | + III K                                 |
|----------------------------------------------------------------------------------------------------|---------------------------------------------------------------------------|-------------------------------------------------|-----------------------------------------|
| Mr. Garcia Earth Scie<br>Spring 2020 Period 1<br>Guillermo Garcia<br>Due Sunday<br>11:59 PM - Earth Science Sprin | Ms. Jean Francois :<br>P1-4<br>fejda jeanfrancois<br>Due Monday<br>Review | English 1 Period 2<br>Period 2<br>Bradiey Myott | Stsc 4th<br>4th period<br>walter tanner |
| <u> </u>                                                                                                    | ê 🗅                                                                       | ê 🗅                                             | ê 🗅                                     |